**COLLEGE** Request Absence (Time Off or Leave) Workday Job Aid for Employees

#### **Overview**

In Workday, an Absence refers to both Time Off or Leave. Use this job aid as a resource to view your Time Off balance, request Time Off, request Leave, and make corrections to requests. Before submitting a request for Time off, review your Time off balance to ensure you have adequate hours to request.

- **Time Off:** Short Term Absences (Example Annual, Sick, Personal, etc.)
- Leave: Long Term Absences (Example FML, STD, WC)

If you have questions or need help, please contact LeaveRequest@montgomerycollege.edu.

### **Table of Contents**

| Section                            | Page |
|------------------------------------|------|
| View Absence (Time Off) Balance    | 2    |
| Request Time Off                   | 2    |
| Cancel a Time Off Request          | 4    |
| Correct a Time Off Request         | 4    |
| Request Leave                      | 5    |
| Correct a Leave Request            | 6    |
| Cancel Leave Request               | 6    |
| Appendix A: Time Off Types         | 8    |
| Appendix B: Leave of Absence Types | 18   |

### **Review Absence (Time Off) Balance**

1. From the Workday homepage, click the **Absence** application.

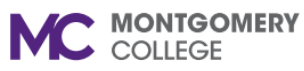

Workday Job Aid for Employees

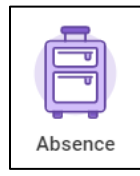

- 2. Review your absence balance using one of the following methods:
  - Towards the bottom of the screen, the **Available Balance** as of Today displays.
  - Under the View column, click **Absence Balance** and enter the date you would like to view your balance as of. Click **OK**.
  - Under the Request column, click **Request Absence**. On the left sidebar, view your **Balances**.

**Note:** You can change the **Balance as of** date to view your balance for different dates.

### **Request Time Off**

1. From the Workday homepage, click the **Absence** application.

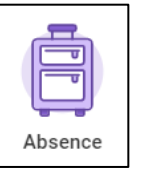

**Note:** This task can also be initiated from your worker profile by clicking the **Actions** icon.

- 2. Under the Request column, click **Request Absence**.
- 3. Select the applicable dates by using one of the following methods:
  - Select Date Range: Click the Select Date Range button and select the applicable dates.
  - **Calendar:** Navigate to the applicable month and click the dates you are requesting. For consecutive days, you can click and drag on the calendar. Towards the bottom left corner, click **Request Absence**.
- 4. Click the **Type** field and select **Time Off**.
- 5. Click the applicable **Time Off Type** from the menu.

**Note:** For descriptions of Time Off Types, please refer to the Appendix of this job aid.

6. Click Next.

**Note:** The Request Absence screen displays and includes the dates you have selected.

7. Review the dates, type, quantity per day, and total.

- 8. If you need to edit the quantity per day, click **Edit Quantity Per Day**. The Edit Quantity Per Day pop-up window displays. The edit quantity is generated from your work schedule. Enter the quantity of hours you are requesting off for each date. To enter the same quantity for all dates, use the **Update All Quantities** field toward the top of the screen. Click **Done**.
- 9. If applicable, enter a Comment.
- 10. An attachment is required for Court Attendance Time Off and optional for all other time off types. Under the **Attachments** section, click **Select Files** and attach the applicable file(s) from your computer. A **Description** is optional, enter if needed. The **Category** is required, select **Time Off**.
- 11. Click Submit.
- 12. Use the following table to determine the next step:

| lf                                                                               | Then                                                                         |
|----------------------------------------------------------------------------------|------------------------------------------------------------------------------|
| You are not faculty                                                              | Your steps are complete and the Request routes to your manager for approval. |
| You are Part-Time Faculty and have <u>not</u> requested Day Before Sick Time Off | Your steps are complete and the Request routes to your manager for approval. |
| You are Part-Time Faculty and have requested Day Before Sick or Unpaid Time Off  | Continue to step 13.                                                         |

- 13. You automatically receive a new Workday Inbox task to Review Documents for the Time Off Request.
- 14. Navigate to your Workday Inbox.
- 15. Locate and select the **Absence Request** task.

- 16. Carefully read all **Instructions**. You are required to download the form, complete the form, then attach the form to this task.
  - Instructional PT Faculty complete the *PT Instructional* Faculty Requesting Short Term Leave form.
  - Non-Instructional PT Faculty complete the *PT Counseling* Faculty Requesting Short Term Disability form.
- 17. Under the **Document** section, click the blue hyperlink to open the form. On the top-right corner of the screen, click the download icon to download the form. Save the form on your computer before completing it. Complete the form as instructed.
- 18. Return to the Inbox task in Workday.
- 19. Attach the form by clicking **Select Files** and selecting the applicable file(s) from your computer. If applicable, enter a **Comment** specifically for the attachment.
- 20. If applicable, enter a Comment for the overall task.
- 21. Click Submit.

**Note:** The request routes to your Manager for review and approval unless your time off type is Day Before Sick. If you selected Day Before Sick, the request routes to the ELR Leave Partner for review and approval, then to your Manager for review and approval. You can view the process status by navigating to your Workday Inbox Archive. Select the Leave Request task, then click **Process** to view the status. Once fully approved the process will state "Successfully Completed" and on your Absence Calendar will display in green.

### **Cancel a Time Off Request**

- 1. From the Workday homepage, click the **Absence** application.
- 2. Under the Request column, click **Correct My Absence**.
- 3. On the calendar, locate and click on the applicable Time Off.

**Note:** Unapproved Time Off Requests will be displayed in your calendar in gray. Approved Time Off Requests will display in green.

4. Use the table below to determine your next step:

| lf                                                         | Then                                                                                                    |
|------------------------------------------------------------|----------------------------------------------------------------------------------------------------|
| The Time Off<br>Request has<br>been approved<br>(green)    | Change the <b>Quantity per Day</b> to zero<br>(0) or <b>Delete</b> and click <b>Submit</b> . The<br>task routes through approvals. Once<br>approved, the Time Off if canceled. |
|                                                            | <b>Note:</b> You can also delete the entire request without changing the quantity and submit for approval.                                                                     |
| The Time Off<br>Request has not<br>been approved<br>(grey) | Click <b>Cancel this Request</b> . Enter a <b>Comment</b> to describe why you are canceling the request. Click <b>Submit</b> . The Time Off is canceled.                       |

request and submit a new request. Refer to the directions in the **Cancel a Time Off Request** and **Request Time Off** sections of this job aid. If the Time Off Request *has* been approved, follow the steps below.

**Note:** On your absence calendar, unapproved Time Off Requests will be displayed in in gray and approved Time Off Requests will display in green.

- 1. From the Workday homepage, click the **Absence** application.
- 2. Under the Request column, click **Correct My Absence**.
- 3. On the calendar, locate and click on the applicable Time Off.
- 4. Edit the request as needed. For example, update the **Type** and/or **Quantity Per Day**.
- 5. If applicable, enter a **Comment**.
- 6. Click Submit.

**Note:** The task routes to your manager to review and approve. Once approved, the Time Off is updated in Workday.

#### **Correct a Time Off Request**

If the Time Off Request has not been approved, cancel the

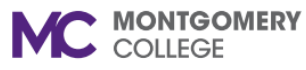

Workday Job Aid for Employees

### **Request Leave**

1. From the Workday homepage, click the **Absence** application.

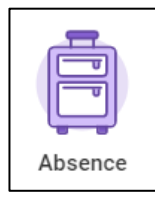

- 2. Under the Request column, click Request Absence.
- 3. Select the applicable dates by using one of the following methods:
  - Select Date Range: Click the Select Date Range button and select the applicable dates. Absences must include contiguous days (including Saturday and Sunday) to submit. Weekend days are not included in the overall Absence.
  - **Calendar:** Navigate to the applicable month and click the dates you are requesting, click and drag on the calendar from the beginning date to the last day of your leave. Dates must be contiguous days (including Saturday and Sunday) to be able to submit. Towards the bottom left corner, click **Request Absence**.
- 4. Click the Type field and select Leave of Absence.
- 5. Click the applicable Leave of Absence Type from the menu.

**Note:** For descriptions of Leave Types, please refer to the Appendix of this job aid.

6. Click Next.

**Note:** The Request Absence screen displays and includes the dates you have selected.

7. Under the **Request** section, review the dates, type, and total days requested.

- 8. Under the **Details** section, select the date of your last day of work prior to the leave.
- 9. If the leave type is FML, a **Reason** field will display below the details section. This is required for FML leave types. Select the applicable reason.
- 10. If applicable, enter a **Comment**.
- 11. Skip the Attachments section. Attachments are not required on this step. After you submit, you receive a follow-up Workday Inbox task to complete and attach required paperwork.
- 12. Click Submit.

**Important:** You automatically receive a Workday Inbox task to Review Absence Documents. The documents and instructions differ depending on the leave type you selected. Use the table below for reference and continue to step #13.

| Requested Leave Type           | Documents to Review/Complete            |
|--------------------------------|-----------------------------------------|
| Professional<br>Development    | Professional Development<br>Application |
| Sabbatical                     | Sabbatical Application                  |
| Short Term Disability<br>(STD) | Short Term Disability Form              |
| FMLA Leave or FMLA<br>Military | FMLA Form(s)                            |
| Workers Compensation           | Workers' Comp Form                      |
| Military                       | Leave for Military Duty                 |
| Voluntary Unpaid               | Voluntary Unpaid Attachment             |

- 13. Navigate to your Workday Inbox.
- 14. Locate and select the Absence Request task.
- 15. Carefully read all **Instructions**. The instructions will be different depending on the leave type requested and required documents needed. You are required to download the form(s), complete them, then attach the forms to this task.
- 16. Under the **Documents** section, click the blue hyperlink to open the applicable form(s). On the top-right corner of the screen, click the download icon to download the forms. Save the form on your computer before completing it. Complete the forms as instructed.
- 17. Return to the Inbox task in Workday.
- Attach the form(s) by clicking Select Files and selecting the applicable file(s) from your computer. If applicable, enter a Comment specifically for the attachment.
- 19. Carefully read the Signature Statement.
- 20. Click the I Agree box.
- 21. If applicable, enter a **Comment** for the overall task.
- 22. Click Submit.

**Note:** The request routes through reviews and approvals based on the type of leave you selected. You can view the process status by navigating to your Workday Inbox Archive. Select the Leave Request task, then click **Process** to view the current status. Once fully approved, the process will state "Successfully Completed" and on your Absence Calendar will display in green.

### **Correct a Leave Request**

Approved Leave Requests cannot be corrected or cancelled by employees after approval, as it can be done with Time off. Only HR partners can correct an Approved Leave of Absence. If you need to make changes to an approved Leave Request, please contact LeaveRequest@montgomerycollege.edu.

### **Cancel a Leave Request**

Leave Requests that have not yet gone through all approvals can be canceled before final approval.

- 1. From the Workday homepage, click the **Absence** application.
- 2. Under the Request column, click **Correct My Absence**.
- 3. On the calendar, locate and click the Unapproved Leave request that you want to Cancel.
- 4. Locate the blue hyperlink titled **Absence Request** and hover the mouse to the right of the title to reveal the **Related Actions** icon. Click the orange **Related Actions** icon.

| Туре          | FMLA Leave Unpaid             |
|---------------|-------------------------------|
| Reason        | Other                         |
| Absence Event | Absence Request: Blake Reid 🚥 |

5. A new pop-up window displays.

#### **Request Absence (Time Off or Leave)** Workday Job Aid for Employees

6. Click **Business Process** then click **Cancel**.

| Actions          |    | Event                  |
|------------------|----|------------------------|
| Business Process | >< | Cancel                 |
| Favorite         | >  | View Remaining Process |

- 7. The **Cancel Business Process** screen displays.
- 8. Review the details.
- 9. A comment is required. Scroll down to the **Comment** box. Enter a comment to describe the reason you are canceling the Leave Request.
- 10. Click Submit.

Note: The Leave Request is now canceled.

**Request Absence (Time Off or Leave)** *Workday Job Aid for Employees* 

### Appendix A: Time Off Types

Use the table below for reference as needed. The Time Off Types available to you depend on your position. To view Leave types, scroll down to the next table or go to <a href="https://www.montgomerycollege.edu/documents/policies-and-procedures/35003-leave-program.pdf">https://www.montgomerycollege.edu/documents/policies-and-procedures/35003-leave-program.pdf</a>

| Time Off Type                 | Employee Group(s)       | Years of<br>Service | Description                                                                                                    |
|-------------------------------|-------------------------|---------------------|----------------------------------------------------------------------------------------------------|
| Advanced Sick Leave           | Faculty/Counselor       |                     | Up to a maximum of 80 hours Advanced sick time off.                                                                                                    |
| Time Off<br>Faculty/Counselor |                         |                     | Sick Time off is granted for personal illness, injury, and<br>quarantine, as well as for medical, dental, or optical<br>examinations and treatment. The leave policy permits<br>use of sick leave for illness in the immediate family<br>when the employee's presence is required.      |
|                               |                         |                     | Upon recommendation of the employee's supervisor,<br>an advancement to an employee of unearned sick<br>time off with pay not to exceed the amount to be<br>earned during the next succeeding twelve (12) months<br>may be approved by the Chief Human Resources<br>Officer or designee. |
| Advanced Sick Leave           | Staff/ Department Chair |                     | Up to a maximum of 96 hours Advanced sick time off.                                                                                                    |
| Time Off Staff/Dept<br>Chairs |                         |                     | Sick Time off is granted for personal illness, injury, and<br>quarantine, as well as for medical, dental, or optical<br>examinations and treatment. The leave policy permits<br>use of sick leave for illness in the immediate family<br>when the employee's presence is required.      |
|                               |                         |                     | Upon recommendation of the employee's supervisor,<br>an advancement to an employee of unearned sick<br>Time off with pay not to exceed the amount to be<br>earned during the next succeeding twelve (12) months<br>may be approved by the Chief Human Resources                         |

#### Request Absence (Time Off or Leave) MONTGOMERY COLLEGE

|                                                            |                     | Officer or designee.                                                                                              |                                                     |                                            |
|------------------------------------------------------------|---------------------|----------------------------------------------------------------------------------------------------|-----------------------------------------------------|--------------------------------------------|
| Annual Time Off - Dept.                                    | Department Chair    | Accruals are based on Emplo                                                                                       | yee years of se                                     | ervice and FTE:                            |
| Chair Time Off                                             |                     |                                                                                                    |                                                     | Max                                        |
|                                                            |                     | YOS                                                                                                    | Accrual                                             | Hours                                      |
|                                                            |                     | 0-3 Years                                                                                                    | 4.61                                                | 120                                        |
|                                                            |                     | 3-15 Years                                                                                                    | 6.15                                                | 160                                        |
|                                                            |                     | 15+ Years                                                                                                    | 8.00                                                | 208                                        |
|                                                            |                     | Notes: Annual Leave is prorate<br>FTE. Annual Time Off Rollove<br>Max accrual by July 1 every y                   | ted on years of<br>er Date: July 01<br>⁄ear         | service and<br>I. Use or lose              |
|                                                            |                     | Annual Accrual (front loaded)<br>beginning of fiscal year - July                                                  | . Plan accrues<br>1st each year.                    | at the                                     |
| Annual Time Off -                                          | Staff/Administrator | Accruals are based on Emplo                                                                                       | yee years of se                                     | ervice and FTE:                            |
| Stan/Auministrator                                         |                     |                                                                                                    |                                                     | Max                                        |
|                                                            |                     | YOS                                                                                                    | Accrual                                             | Hours                                      |
|                                                            |                     | 0-3 Years                                                                                                    | 4.61                                                | 120                                        |
|                                                            |                     | 3-15 Years                                                                                                    | 6.15                                                | 160                                        |
|                                                            |                     | 15+ Years                                                                                                    | 8.00                                                | 208                                        |
|                                                            |                     | Notes: Annual Leave is prorate<br>FTE. Annual Time Off Rollove<br>Time off Carry Over Limit bas<br>120,160 or 208 | ted on years of<br>er Date: Januar<br>ed on Max hou | service and<br>ry 01. Annual<br>rs accrued |
| Annual Time Off-<br>Staff/Administrator<br>Payout Time Off | Staff/Administrator | YOS                                                                                                    | Max<br>Accruals<br>Hours Max                        | Pay Out Hours                              |

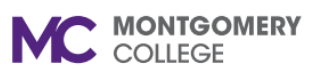

|                              |                                                                                                    | 0-3 Years                                                                                                    | 120                                                                                                    | 120                                                                                                    |
|------------------------------|----------------------------------------------------------------------------------------------------|----------------------------------------------------------------------------------------------------|----------------------------------------------------------------------------------------------------|----------------------------------------------------------------------------------------------------|
|                              |                                                                                                    | 3-15 Years                                                                                                    | 160                                                                                                    | 160                                                                                                    |
|                              |                                                                                                    | 15+ Years                                                                                                    | 208                                                                                                    | 208                                                                                                    |
|                              |                                                                                                    | NOTE: Effective January 1, 7<br>the service of the College pri<br>calendar days of employment<br>receive payment for annual I<br>30 days of employment                                                                                                    | 1997, an ei<br>or to the co<br>it shall not<br>eave earne                                                                                                    | mployee who leaves<br>ompletion of 30<br>be eligible to<br>ed during these first                                                                                                    |
| Bereavement Time Off         | All Eligible Employees: Staff<br>/ Staff-Temp/ Chairs /<br>Instructional and Non-<br>Instructional Full-Time<br>Faculty/ Instructional and<br>Non-Instructional Part-Time<br>Faculty/ Regular Part-Time<br>Faculty/Temp with Benefits | An eligible employee shall be<br>for five (5) work days, not to<br>of the death of a member of<br>family. "Immediate family me<br>natural, foster, or stepchild; i<br>sibling; grandchild; grandpar<br>employee's immediate house<br>taken on consecutive days p<br>during the period between th<br>conclusion of the mourning p<br><u>Bargaining unit employees s</u><br>contracts for details. | e entitled to<br>exceed 40<br>the employ<br>mber" is do<br>n-law; pare<br>ent; or mer<br>ehold. Time<br>rovided su<br>e date of d<br>period or da<br>hould refer | o absence with pay<br>hours, in the case<br>yee's immediate<br>efined as spouse;<br>ent; step-parent;<br>mber of the<br>e off need not be<br>ch leave is taken<br>leath and the<br>ate of burial.<br>to their respective |
| Campus Closed Time<br>Off    | All Eligible Employees                                                                                                    | When a College closure is an<br>the College, or a major segm<br>affected employees who are<br>or who are on annual or sick<br>to fall on an employee's norm<br>that employee.                                                                                                    | uthorized fo<br>nent thereo<br>on the pay<br>leave. If su<br>nal day off,                                                                                        | or all employees of<br>f, it shall apply to all<br>roll in a work status<br>uch leave happens<br>it shall not apply for                                                                                                  |
| Court Attendance Time<br>Off | All Eligible Employees Staff<br>/Administrators/ /Chair/<br>Temp with benefits/Full<br>Time Faculty/ Part-time<br>faculty/Regular Part-Time<br>Faculty.                                                                               | An eligible employee who is<br>or who is called to serve on a<br>attendance leave for the per<br>in court plus necessary trave                                                                                                    | subpoenae<br>a jury may<br>iod, he or s<br>I time.                                                                                                    | ed as a court witness<br>be granted court<br>he is required to be                                                                                                    |

#### **Request Absence (Time Off or Leave)** MONTGOMERY COLLEGE

| Day Before Sick and<br>Safe Leave Time Off                                                                                                    | Instructional Part Time<br>Faculty       | Instructional Part Time<br>Faculty                                                                                                    | An Eligible employee is permitted to be absent from one (1) session of each course taught in a semester without penalty. Employees may request Day Before Sick and Safe Time off to cover their first absence.                                                                                                    |
|----------------------------------------------------------------------------------------------------|------------------------------------------|----------------------------------------------------------------------------------------------------|----------------------------------------------------------------------------------------------------|
|                                                                                                    |                                          |                                                                                                    | Note: an employee who is absent for more than one (1) session of a course taught in a semester may request, if hours available, Sick and Safe Time off to cover any other additional absences. If not Sick and Safe hours are available, employee should report Unpaid time off and they shall have the pro rata share of the amount paid for the session (s) deducted from his or her paid. |
| Earned Sick and Safe<br>Leave Time OffPart-Time credit and Non-<br>Credit (WDCE) Faculty,<br>Student Aides, Work-Study<br>Students, and Short-Term<br>Temporary Staff whose<br>hours worked in a pay<br>period >= 24 hours (across<br>all jobs) |                                          | The Maryland Healthy Working Families Act (MHWFA)<br>establishes a uniform minimum sick and safe leave<br>program. Under this program, sick leave is offered to<br>eligible part-time credit and non-credit (WDCE) faculty,<br>casual temporary staff, student aides and work-study<br>students. |                                                                                                    |
|                                                                                                    | period >= 24 hours (across<br>all jobs)  |                                                                                                    | All employees who regularly work at least 12 hours per week/24 hours per pay period are entitled to SSL.                                                                                                    |
|                                                                                                    |                                          |                                                                                                    | Eligible employees will accrue 1 hour of SSL for every 30<br>hours worked. Employees may accrue no more than 40<br>hours of SSL in a year/ carry over no more than 40 hours of<br>accrued SSL/ accrue no more than 64 hours of SSL at any<br>time/ use no more than 64 hours of SSL is a year                                                                                                |
| Enrichment Time Off                                                                                                    | Staff/Department Chair/<br>Administrator |                                                                                                    |                                                                                                    |
|                                                                                                    |                                          |                                                                                                    |                                                                                                    |

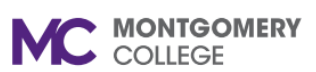

|                                               |                                                                                                    |                                                                        | YOS<br>At time of employment<br>Note: Enrichment Time off prorated<br>Enrichment Time Off Rollover Date<br>0                                                                                                    | Max<br>Hours<br>8<br>d based on FTE.<br>e: July 1. Carry over Limit                                                                                                    |
|-----------------------------------------------|----------------------------------------------------------------------------------------------------|------------------------------------------------------------------------|----------------------------------------------------------------------------------------------------|----------------------------------------------------------------------------------------------------|
| Intermittent FMLA Time<br>Off                 | Benefits Eligible employees<br>(Staff/Administrators/Chairs/<br>Instructional and Non-<br>Instructional Faculty/Benefit<br>Part Time Staff)             | After one year of<br>employment and<br>worked a total of<br>1250 hours | Leave Type used to give access to<br>Off. Under US legislation, workers a<br>weeks of FMLA in a 12-month perio<br>as intermittent days, in which case<br>be requested.<br>USA FMLA requires 1,250 hours w<br>months; use estimated Scheduled<br>months as a validation for this leave<br>You should request Intermittent FML<br>being eligible to report Intermittent<br>Appendix B and check for Intermitten | Intermittent FMLA Time<br>are entitled to up to 12<br>od. FMLA may be taken<br>FMLA Time Off should<br>orked in the last 12<br>hours for the last 12<br>e request.<br>A Access Leave before<br>FMLA Time Off. Go to<br>ent FML Leave. |
| Leave for Professional<br>Meetings Time Off   | All Eligible Employees Staff<br>/Administrators/ /Chair/<br>Temp with benefits/Full<br>Time Faculty/ Part-time<br>faculty/Regular Part-Time<br>Faculty. |                                                                        | Time off for professional meetings<br>for the purpose of attending off-car<br>meetings (e.g., conventions, confer<br>participant or observer), participation<br>distant travel or absence of one da<br>"Professional Meetings" also include<br>business which requires distant travel                                                                                                    | is paid Time off granted<br>npus professional<br>rences, or committees as<br>on in which requires<br>y or more. The term<br>les other college<br>vel.                                                                                 |
| Partial Short-term<br>Disability 50% Time Off | Benefit Eligible Employees<br>(Staff/Administrators/Chairs/<br>Instructional and Non-                                                                   |                                                                        | Employees who are approved to w approved partial disability hours. A apply to those. Employees must er                                                                                                    | ork partial hours and<br>Also, Partial STD will<br>Inter Time for the work                                                                                                    |

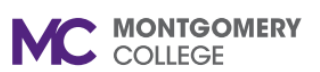

|                                                      | Instructional Faculty/Benefit<br>Part Time Staff) with 6<br>months to 3 years of<br>Service                                                                                      | hours and enter Time off, Partial Short-Term Disability for<br>the number of disability (non-worked) hours.                                                                                                    |
|------------------------------------------------------|----------------------------------------------------------------------------------------------------|----------------------------------------------------------------------------------------------------|
| Partial Short-Term<br>Disability 60% Time Off        | Benefit Eligible Employees<br>(Staff/Administrators/Chairs/<br>Instructional and Non-<br>Instructional Faculty/Benefit<br>Part Time Staff) with 3<br>years to 10 year of Service | Employees who are approved to work partial hours and<br>approved partial disability hours. Also, Partial STD will<br>apply to those. Employees must enter Time for the work<br>hours and enter Time off, Partial Short-Term Disability for<br>the number of disability (non-worked) hours.                                                                                                    |
| Partial Short-term<br>Disability 80% Time Off        | Benefit Eligible Employees<br>(Staff/Administrators/Chairs/<br>Instructional and Non-<br>Instructional Faculty/Benefit<br>Part Time Staff) with 10 or<br>more years of Service   | Employees who are approved to work partial hours and<br>approved partial disability hours. Also, Partial STD will<br>apply to those. Employees must enter Time for the work<br>hours and enter Time off, Partial Short-Term Disability for<br>the number of disability (non-worked) hours.                                                                                                    |
| Personal Time Off –<br>Faculty/Counselor Time<br>Off | Instructional Full Time<br>Faculty/ Non-Instructional<br>Full Time Faculty                                                                                                    | Max   YOS Hours   At time of employment 24   Notes: Personal Leave is prorated based on EE FTE   Personal Time Off Bollover Date: Beginping of Academic                                                                                                    |
|                                                      |                                                                                                    | Year. Carry over Limit 0<br>Personal Time off will be granted for the purpose of<br>allowing the employee to attend to special personal<br>obligations such as major religious observances, settlement<br>on the sale or purchase of property, appearance in court<br>other than for a staff member who is subpoenaed as a<br>court witness or who is called to serve on a jury, lawyer<br>appointments, or for other important personal unplanned |

#### Request Absence (Time Off or Leave) MONTGOMERY COLLEGE

|                                           |                                          |  | crises or emergencies involvin<br>personal property                                                                                                    | g family members or                                                                                                    |
|-------------------------------------------|------------------------------------------|--|----------------------------------------------------------------------------------------------------|----------------------------------------------------------------------------------------------------|
| Personal Time Off -<br>Regular PT Faculty | Regular PTF                              |  | YOS<br>At time of employment                                                                                                    | Max<br>Hours<br>12                                                                                                    |
|                                           |                                          |  | Notes: Personal Leave is prov<br>Personal Time Off Rollover Da<br>Year. Carry over Limit 0                                                                                                    | ated based on EE FTE<br>ate: Beginning of Academic                                                                                                    |
|                                           |                                          |  | Personal Time off will be gram<br>allowing the employee to atter<br>obligations such as major relig<br>on the sale or purchase of pro-<br>other than for a staff member<br>court witness or who is called<br>appointments, or for other imp<br>crises or emergencies involvin<br>personal property. | ted for the purpose of<br>ad to special personal<br>gious observances, settlement<br>perty, appearance in court<br>who is subpoenaed as a<br>to serve on a jury, lawyer<br>portant personal unplanned<br>og family members or |
| Personal Time Off -<br>Staff/Dept.        | Staff/Department Chair/<br>Administrator |  | YOS                                                                                                    | Max<br>Accrual Hours                                                                                                    |
| Chair/Administrator                       |                                          |  | At time of employment                                                                                                    | 24 24                                                                                                    |
| Time Off                                  |                                          |  | Note: Personal Leave is prora<br>Time Off Rollover Date: Janua                                                                                                    | ted based on FTE. Personal<br>ary 01. Carry over Limit 0                                                                                                    |
|                                           |                                          |  | Personal Time off will be gram<br>allowing the employee to atter<br>obligations such as major relig<br>on the sale or purchase of pro<br>other than for a staff member<br>court witness or who is called<br>appointments, or for other imp<br>crises or emergencies involvin<br>personal property   | ted for the purpose of<br>ad to special personal<br>gious observances, settlement<br>perty, appearance in court<br>who is subpoenaed as a<br>to serve on a jury, lawyer<br>ortant personal unplanned<br>og family members or  |
| Professional Day Time                     | Part-time Faculty                        |  | An employee is entitled to paid<br>day in connection to the attend                                                                                                    | d for a maximum of one work<br>dance to a professional                                                                                                    |

#### **Request Absence (Time Off or Leave)** MONTGOMERY COLLEGE

| Off                                            |                                 |     | development activity.                                                                                                    |                                                   |                                    |           |
|------------------------------------------------|---------------------------------|-----|----------------------------------------------------------------------------------------------------|---------------------------------------------------|------------------------------------|-----------|
| Professional Meetings<br>Time Off              | Full Time Faculty               |     | Requests for professional meeting<br>submitted to the unit coordinator/fin<br>first-line administrator shall approv<br>requests for professional meeting l | time off sl<br>st-line adr<br>e or disap<br>eave. | nall be<br>ministrato<br>prove all | r. The    |
| Recess DaysTime Off                            | Non-Instructional FT<br>Faculty |     | Frontloaded accrual based on YOS. 1<br>yos = 120 hours, 15+ yos = 152 hou                                                                                  | -3 yos = 88<br>rs                                 | 8 hours, 4                         | -14       |
|                                                |                                 |     | FTF Can keep 8 hours of recess leave if they are scheduled to work 15 or more days during summer                                                           |                                                   |                                    | d to      |
|                                                |                                 |     | Note: Faculty leave is subject to the pr<br>negotiated agreements                                                                                          | ovisions of                                       | the applic                         | able      |
| Sick Time Off Instructional Full Time          |                                 | YOS | Accrual                                                                                                    | Max<br>Hours                                      |                                    |           |
| Faculty/ Non-                                  | Full Time Faculty/One           |     | 0 - 14 days or At time of employment                                                                                                    | 80                                                | 80                                 |           |
| Instructional Full Time                        | Semester FT Faculty             |     | 3 - 6 ESH or a 15 - 29 days assignment                                                                                                    |                                                   |                                    |           |
| Faculty Time Off                               |                                 |     | in Summer                                                                                                    | 88                                                | 88                                 |           |
|                                                |                                 |     | o or more ESH or a 30+ days                                                                                                    | 96                                                | 96                                 |           |
|                                                |                                 |     | One Semester FT Faculty                                                                                                    | 40                                                | 40                                 |           |
|                                                |                                 |     | Note: Rollover Date Beginning of A<br>Time Off Carry Over Limit Unlimite                                                                                   | d. Maximu                                         | Year. Sicł<br>ım Paid o            | د<br>ut 0 |
|                                                |                                 |     | Note: 25% of sick leave will be paid prior to fiscal 88-89                                                                                                 | d out to en                                       | nployees                           | hired     |
|                                                |                                 |     | Note: One Semester Fill-Time Fac<br>Spring will receive accrual at the be<br>semester                                                                      | ulty beginr<br>eginning o                         | ning in the<br>f Spring            | ÷         |
|                                                |                                 |     | Note: leave is accrued based on as outlined in the collective barg                                                                                         | teaching                                          | schedul<br>greement                | es,<br>t. |
| Sick Time Off - Regular<br>PT Faculty Time Off | Regular PTF                     |     | YOS                                                                                                    | Max<br>Hours                                      | _                                  |           |

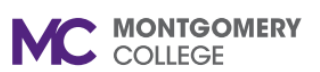

|                                                       |                                                                                                    | At time of employment                                                                                                    | 40                                    |                                                    |
|-------------------------------------------------------|----------------------------------------------------------------------------------------------------|----------------------------------------------------------------------------------------------------|---------------------------------------|----------------------------------------------------|
|                                                       |                                                                                                    | Notes: Sick Time off is prorated b<br>Date Beginning of Academic Yea<br>Over Limit Unlimited. Maximum P                                          | ased on E<br>:. Sick Tim<br>aid out 0 | E FTE Rollover<br>ne Off Carry                     |
| Sick Time Off -<br>Staff/Dept.<br>Chair/Administrator | Staff/Department Chair/<br>Administrator                                                                                                    | YOS                                                                                                    | Accrual<br>per pay<br>period          | Max Hours<br>accrued per year                      |
| Time Off                                              |                                                                                                    | At time of employment                                                                                                    | 3.69                                  | 96                                                 |
|                                                       |                                                                                                    | Note: Rollover Date Ongoing acc<br>Over Limit Unlimited. Maximum P                                                                               | ual. Sick<br>aid out 0                | Time Off Carry                                     |
|                                                       |                                                                                                    | Note: 25% of sick leave will be pa<br>prior to 1/1/1993 (Staff & Adminis                                                                         | id out to e<br>trators)               | mployees hired                                     |
| Unpaid Time Off                                       | All Eligible Employees All<br>Eligible Employees Staff<br>/Administrators/ /Chair/<br>Temp with benefits/Full<br>Time Faculty/ Part-time<br>Faculty/Regular Part-Time<br>Faculty. | If not paid Time off is available, an<br>absent, he or she may request up<br>Time off to cover the absence. Re<br>and approve by the supervisor. | nd employ<br>to five da<br>quest mu   | ees needs to be<br>ys of Unpaid<br>st be submitted |

# Appendix B: Leave of Absence Types

Use the table below for reference as needed. The Leave of Absence Types available to you depend on your position and years of service.

| Time Off Type                                  | Employee Group(s)                                                                                                    | Years of Service         | Description                                                                                                    |
|------------------------------------------------|----------------------------------------------------------------------------------------------------|--------------------------|----------------------------------------------------------------------------------------------------|
| Administrative Leave -<br>Involuntary (Paid)   | All Employees                                                                                                    | At time of<br>employment | College employees may be granted paid leave when the<br>safety, health, or general welfare of the employee is in danger<br>or when such leave is deemed to be in the best interest of the<br>College. Administrative leave may be granted on either an<br>institution-wide basis or to selected segments of the staff of<br>the College as follows:                                                                                                    |
|                                                |                                                                                                    |                          | 1. When conditions justify administrative leave on an institution-wide, campus or central office basis, the President (or designee) authorizes such leave.                                                                                                    |
|                                                |                                                                                                    |                          | 2. When conditions justify granting administrative leave to only selected offices or personnel of the College staff, such authorization shall be made by the Vice President of Human Resources, Development, and Engagement or designee upon the recommendation of the appropriate administrator for the organizational unit involved.                                                                                                    |
| Administrative Leave -<br>Involuntary (Unpaid) | All Employees                                                                                                    | At time of<br>employment | Leave type for when worker is placed on an administrative leave and should not receive Pay                                                                                                    |
| Administrative Leave -<br>Voluntary (Paid)     | Eligible Benefit Employees<br>(Staff/Administrator/Chairs)/<br>Employee has been in the<br>service of the College for at<br>least four (4) consecutive<br>years | At time of<br>employment | Personnel development leave authorized and assigned an<br>administrative, associate, or support staff employee to benefit<br>the College. Extended administrative leave is defined as that<br>type of personnel development leave authorized and assigned<br>an administrative, associate, or support staff employee to<br>benefit the College. College personnel are placed on extended<br>administrative leave only to acquire a set of skills or specific<br>knowledge required for the operation of the College.<br>Placement of an individual on such leave, and the financial<br>arrangements, therefore, must be approved by the President.<br>Extended administrative leave will not be used when other |

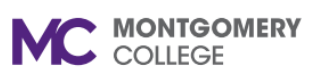

|                                               |                                                                                                    |                          | methods such as independent or self-programmed study or<br>educational (tuition) assistance will provide the skill needed in<br>the time frame involved. When the criteria for the Educational<br>Assistance Program are met, the program may be used in<br>conjunction with extended administrative leave, with the<br>approval of the President. |
|-----------------------------------------------|----------------------------------------------------------------------------------------------------|--------------------------|----------------------------------------------------------------------------------------------------|
| Administrative Leave -<br>Voluntary (Unpaid)  | Eligible Benefit Employees                                                                                                    | At time of<br>employment | If employee wants to request 6 or more days of docked pay.<br>All other leave without pay in excess of five consecutive<br>working days may be granted in accordance with the<br>provisions of the Federal Family and Medical Leave Act,                                                                                                    |
| Partial Short Term<br>Disability Leave Access | Benefit Eligible Employees<br>(Staff/Administrators/Chairs/<br>Instructional and Non-<br>Instructional Faculty/Benefit<br>Part Time Staff) |                          | Employees who request STD leave but has credited sick time<br>off available, will need to apply first for Partial Short Term<br>Disability Leave access until all accrued sick time off is<br>exhausted. After all sick time off have been exhausted.<br>Employees have to report sick time off hours.                                             |
|                                               |                                                                                                    |                          | Also, Partial STD will apply to those Employees that are<br>approved Partial Disability, some Regular hours, and some<br>unworked hours under disability leave. In this situation,<br>employees needs to enter Time hours worked and the STD<br>Time Off hours.                                                                                    |
| Professional<br>Development Leave             | Staff/Administrators/Chairs who have served                                                                                                |                          | Leave type for when worker has been excused for 6 months of Professional Development Leave for 100% of their pay.                                                                                                    |
| (100%)                                        | continuously at the College<br>for at least three years<br>without paid professional<br>leave.                                             |                          | Professional development leave for administrative, associate,<br>and support staff will normally be granted for a period of three<br>months or one semester and will be at full pay                                                                                                    |
| Professional<br>Development Leave             | Staff/Administrators/Chairs who have served                                                                                                |                          | Leave Type for when workers are excused for Professional development leave for 12 months at 50% pay.                                                                                                    |
| (50%)                                         | continuously at the College<br>for at least three years<br>without paid professional                                                       |                          | Professional development leave for administrative, associate, and support staff will normally be granted for a period of 12                                                                                                    |

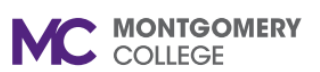

|                                      | leave.                                                                                                    | months and will be at 50% pay                                                                                                    |
|--------------------------------------|----------------------------------------------------------------------------------------------------|----------------------------------------------------------------------------------------------------|
| Sabbatical Leave (100%)              | Full Time Faculty member<br>who has completed                                                                                                    | Leave for when Full Time Faculty are off for 6 months of sabbatical at full 100% pay.                                                                                                    |
|                                      | fourteen (14) full<br>academic semesters<br>during which the faculty<br>member has not been<br>granted previous sabbatical<br>leave                                              | All requests for sabbatical leave are evaluated for consistency<br>with the approved goals and objectives of the department/unit,<br>campus, and College, and with respect to the manner in which<br>the program to be undertaken will benefit the College, the<br>students, and the professional development of the individual                                                                                                    |
|                                      |                                                                                                    | Note: Sabbatical leave applications will be available beginning each August                                                                                                    |
| Sabbatical Leave (50%)               | Faculty member who has<br>completed fourteen (14)<br>full academic semesters<br>during which the faculty<br>member has not been<br>granted previous sabbatical<br>leave          | Leave Type for when a Full Time Faculty are on Sabbatical for 12 months at 50% pay.                                                                                                    |
|                                      |                                                                                                    | All requests for sabbatical leave are evaluated for consistency<br>with the approved goals and objectives of the department/unit,<br>campus, and College, and with respect to the manner in which<br>the program to be undertaken will benefit the College, the<br>students, and the professional development of the individual                                                                                                    |
|                                      |                                                                                                    | Note: Sabbatical leave applications will be available beginning each August                                                                                                    |
| Short Term Disability<br>Leave (50%) | Benefit Eligible Employees<br>(Staff/Administrators/Chairs/<br>Instructional and Non-<br>Instructional Faculty/Benefit<br>Part Time Staff) with 6<br>months to 3 year of Service | Leave type for STD paid at 50% rate.<br>A staff employee who works at least half-time with regular<br>status (as opposed to temporary status) in a budgeted position<br>on a continuing basis; who has completed at least six months<br>of continuous service with the College or an employee who<br>works at least half-time in a temporary-with-benefits position<br>and has been employed at the College for at least six (6)<br>months but less than three (3) consecutive years; who is<br>completely unable to work of a sickness or accident not<br>compensable under the Workers' Compensation law; and who |

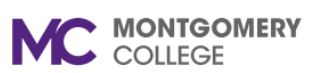

|                                      |                                                                                                    | has exhausted all credited leave (at the employee's discretion<br>and upon approval of the employee's immediate supervisor,<br>an employee may request the use of advanced sick leave<br>between the exhaustion of all accrued sick leave and the<br>commencement of disability leave. This request must be mad<br>and approved prior to the commencement of Disability Leave<br>and is a nonrevocable decision for that period of disability).,<br>shall be entitled to leave, commencing on the first day after th<br>exhaustion of sick leave and continuing to the first anniversary<br>of the date he/she was first unable to work of such disability. <i>A</i><br>staff employee shall be remunerated for the period of this<br>leave in an amount equal to a 50% percentage of the staff<br>employee's salary,                                                                                                    |
|--------------------------------------|----------------------------------------------------------------------------------------------------|----------------------------------------------------------------------------------------------------|
| Short Term Disability<br>Leave (60%) | Benefit Eligible Employees<br>(Staff/Administrators/Chairs/<br>Instructional and Non-<br>Instructional Faculty/Benefit<br>Part Time Staff) with 3 year<br>to 10 year of Service | Leave type for STD that is paid at 60%.<br>A staff employee who works at least half-time with regular<br>status (as opposed to temporary status) in a budgeted positio<br>on a continuing basis; who has completed at least six months<br>of continuous service with the College or an employee who<br>works at least half-time in a temporary-with-benefits position<br>and has been employed at the College for three (3)<br>consecutive years but less than ten (10) consecutive years;<br>who is completely unable to work of a sickness or accident no<br>compensable under the Workers' Compensation law; and who<br>has exhausted all credited leave (at the employee's discretion<br>and upon approval of the employee's immediate supervisor,<br>an employee may request the use of advanced sick leave<br>between the exhaustion of all accrued sick leave and the<br>commencement of disability leave. This request must be mad<br>and approved prior to the commencement of Disability Leave<br>and is a nonrevocable decision for that period of disability),<br>shall be entitled to leave, commencing on the first day after th<br>exhaustion of sick leave and continuing to the first anniversan |

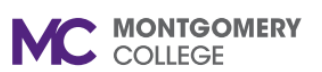

|                                      |                                                                                                    | of the date he/she was first unable to work of such disability. A staff employee shall be remunerated for the period of this leave in an amount equal to a 60% percentage of the staff employee's salary,                                                                                                    |
|--------------------------------------|----------------------------------------------------------------------------------------------------|----------------------------------------------------------------------------------------------------|
| Short Term Disability<br>Leave (80%) | Benefit Eligible Employees<br>(Staff/Administrators/Chairs/<br>Instructional and Non-<br>Instructional Faculty/Benefit<br>Part Time Staff) with 10 or<br>more years of Service | Leave type for STD when it is paid at 80%.<br>A staff employee who works at least half-time with regular<br>status (as opposed to temporary status) in a budgeted position<br>on a continuing basis; who has completed at least six months<br>of continuous service with the College or an employee who<br>works at least half-time in a temporary-with-benefits position<br>and has been employed at the College for three 10 or more<br>consecutive years ; who is completely unable to work of a<br>sickness or accident not compensable under the Workers'<br>Compensation law; and who has exhausted all credited leave<br>(at the employee's discretion and upon approval of the<br>employee's immediate supervisor, an employee may request<br>the use of advanced sick leave between the exhaustion of all<br>accrued sick leave and the commencement of disability leave.<br>This request must be made and approved prior to the<br>commencement of Disability Leave and is a nonrevocable<br>decision for that period of disability)., shall be entitled to leave,<br>commencing on the first day after the exhaustion of sick leave<br>and continuing to the first anniversary of the date he/she was<br>first unable to work of such disability. A staff employee shall be<br>remunerated for the period of this leave in an amount equal to<br>an 80% percentage of the staff employee's salary, |

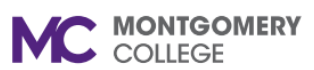

| Annual Military Reserve<br>Training Leave | All Employees                                                                                                    |                                                                        | An eligible employee who is a member of the National Guard<br>or of the United States Armed Forces Reserves may be<br>granted special leave with pay for training purposes not to<br>exceed 15 calendar days in any 12-month period when<br>required by federal or state order. In addition, such leave with<br>pay as may be required may be granted to an employee when<br>his or her reserve unit is activated by federal or state order in<br>the event of a civil disturbance or other emergency                                                                                                    |
|-------------------------------------------|----------------------------------------------------------------------------------------------------|------------------------------------------------------------------------|----------------------------------------------------------------------------------------------------|
| Extended Military Service<br>Leave        | Benefits Eligible employees<br>(Staff/Administrators/Chairs/<br>Instructional and Non-<br>Instructional Faculty/Benefit<br>Part Time Staff) |                                                                        | Leave type for when a worker is deployed for Military Service.                                                                                                    |
| FMLA Leave Paid                           | Benefits Eligible employees<br>(Staff/Administrators/Chairs/<br>Instructional and Non-<br>Instructional Faculty/Benefit<br>Part Time Staff) | After one year of<br>employment and<br>worked a total of<br>1250 hours | Under US legislation, workers are entitled to 12 weeks of<br>Unpaid FMLA in a 12-month period. Paid FMLA may be taken<br>as a block leave, in which case Paid FMLA continuous Leave<br>should be requested, and in which case Paid Time Off should<br>be reported/used concurrently (Sick/Annual/Per) up to 12<br>weeks<br>USA FMLA requires 1,250 hours worked in the last 12 months,<br>use estimated Scheduled hours for the last 12 months as a<br>validation for this leave request.<br>The actual number of days per year will depend on the<br>number of days a worker works per week, it should be noted<br>that this FMLA configuration is for workers who work 5 days<br>per week, Monday to Friday.<br>Select FML Paid if you are reporting/using paid Time off<br>concurrently with you FML Leave. (Report Sick, Annual or<br>Personal time off concurrently) |
| FMLA Leave Unpaid                         | Benefits Eligible employees<br>(Staff/Administrators/Chairs/<br>Instructional and Non-                                                      | After one year of<br>employment and<br>worked a total of               | Under US legislation, workers are entitled to 12 weeks of<br>Unpaid FMLA in a 12-month period. Unpaid FMLA may be<br>taken as a block leave – Continuous 12 unpaid weeks, in                                                                                                    |

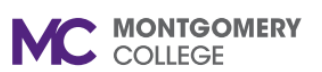

|                                   | Instructional Faculty/Benefit<br>Part Time Staff)                                                                                           | 1250 hours                                                             | which case FMLA Unpaid Leave should be requested,<br>USA FMLA requires 1,250 hours worked in the last 12 months,<br>use estimated Scheduled hours for the last 12 months as a<br>validation for this leave request.                                            |
|-----------------------------------|----------------------------------------------------------------------------------------------------|------------------------------------------------------------------------|----------------------------------------------------------------------------------------------------|
|                                   |                                                                                                    |                                                                        | number of days a worker works per week, it should be noted<br>that this FMLA configuration is for workers who work 5 days<br>per week, Monday to Friday.                                                                                                    |
|                                   |                                                                                                    |                                                                        | Select FML Unpaid if you are NOT using any Time off concurrently with you FML Leave.                                                                                                    |
| FMLA Military Leave               | Benefits Eligible employees<br>(Staff/Administrators/Chairs/<br>Instructional and Non-<br>Instructional Faculty/Benefit<br>Part Time Staff) | After one year of<br>employment and<br>worked a total of<br>1250 hours | Leave Type used for FMLA related to taking care of a Military service member. Under US legislation, workers are entitled to up to 26 weeks of Unpaid Military FMLA in a 12-month period.                                                                       |
| Intermittent FMLA<br>Access Leave | Benefits Eligible employees<br>(Staff/Administrators/Chairs/<br>Instructional and Non-<br>Instructional Faculty/Benefit<br>Part Time Staff) | After one year of<br>employment and<br>worked a total of<br>1250 hours | Leave Type used to give access to Intermittent FMLA Time<br>Off. Under US legislation, workers are entitled to 12 weeks of<br>Unpaid FMLA in a 12-month period. FMLA may be taken as<br>intermittent days, in which case FMLA Time Off should be<br>requested. |
|                                   |                                                                                                    |                                                                        | USA FMLA requires 1,250 hours worked in the last 12 months, use estimated Scheduled hours for the last 12 months as a validation for this leave request.                                                                                                    |
|                                   |                                                                                                    |                                                                        | The actual number of days per year will depend on the<br>number of days a worker works per week, it should be noted<br>that this FMLA configuration is for workers who work 5 days<br>per week, Monday to Friday.                                              |
| Workers Compensation (100%)       | All Employees                                                                                                    | At time of<br>employment                                               | Leave Type for Worker's Compensation paid at 100%.<br>Treatment by Designated Provider                                                                                                    |

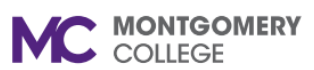

|                                |               |                          | An employee who is completely unable to work on account of<br>a sickness or accident compensable under the Workers'<br>Compensation law, who is treated for such disability by a<br>health care provider other than a College designated Workers'<br>Compensation provider, shall be entitled to leave,<br>commencing on the first day he/she is unable to work because<br>of such disability and continuing to the first anniversary of such<br>date. A staff employee eligible for leave under this paragraph<br>shall be remunerated because of such sickness or accident in<br>accordance with the Workers' Compensation law. |
|--------------------------------|---------------|--------------------------|----------------------------------------------------------------------------------------------------|
| Workers Compensation (66 2/3%) | All Employees | At time of<br>employment | Leave Type for Worker's Compensation that is paid at 66 2/3%. Treatment by Other Than Designated Provider                                                                                                    |
|                                |               |                          | An employee who is completely unable to work on account of<br>a sickness or accident compensable under the Workers'<br>Compensation law, who is treated for such disability by a<br>health care provider other than a College designated Workers'<br>Compensation provider, shall be entitled to leave,<br>commencing on the first day he/she is unable to work because<br>of such disability and continuing to the first anniversary of such<br>date. A staff employee eligible for leave under this paragraph<br>shall be remunerated because of such sickness or accident in<br>accordance with the Workers' Compensation law  |